## **Supervisor Timesheet Approval Process:**

Supervisors will receive an automatic email from TRS when an employee has entered time on their timesheets in TRS that needs to be approved. The link to TRS is provided in the email.

TRS Website: <u>https://webapps.etsu.edu/TRS/Login</u>

Log in to TRS using your username and password.

Once logged in, you should see 'my team' in the tool bar at the top of the page.

my time my team timesheets approval supervisors 🗸

Under 'My Team', you will see:

- Messages that there are time entries and timesheets to review.
- Future Time Entries shows future entries that need to be approved.
- Past Time Entries shows past entries that need to be approved.
- Add Time Entry for Employee will allow the supervisor to key time for an employee in an event that the employee is unable to put in their time.
- Timesheets the screen where a timesheet is approved. Will also show entries that have been approved and still need to be approved.
- My Team shows the employees who they manage.

Click on the 'Timesheet Link'. This shows entries that have been approved and entries that still need to be approved.

| np T | Time | e: 0.0  | )          |                           |                             |                       |                                                                                                    | v                                                                                                    | Vorke                                                                                                    | d Ho                                                                                                    | liday                                                                                                    | : 0.0                                                                                                    |                                                                                                    |                                                                                                    |                                                                                                    |                                                                                                    | An                                                                                                    | nual                                                                                                    | Leav                                                                                                    | <b>e:</b> 18                                                                                                    | 6.0                                                                                                    |                                                                                                    |                                                                                                    |                                                                                                    |                                                                                                    | Sick                                                                                                    | Leav                                                                                                    | <b>/e:</b> 14                                                                                                    | 1.3                                                                                                    |                                                                                                    |                                                                                                    |                                                                                                    |                                                                                                    |
|------|------|---------|------------|---------------------------|-----------------------------|-----------------------|----------------------------------------------------------------------------------------------------|----------------------------------------------------------------------------------------------------|----------------------------------------------------------------------------------------------------|----------------------------------------------------------------------------------------------------|----------------------------------------------------------------------------------------------------|----------------------------------------------------------------------------------------------------|----------------------------------------------------------------------------------------------------|----------------------------------------------------------------------------------------------------|----------------------------------------------------------------------------------------------------|----------------------------------------------------------------------------------------------------|----------------------------------------------------------------------------------------------------|----------------------------------------------------------------------------------------------------|----------------------------------------------------------------------------------------------------|----------------------------------------------------------------------------------------------------|----------------------------------------------------------------------------------------------------|----------------------------------------------------------------------------------------------------|----------------------------------------------------------------------------------------------------|----------------------------------------------------------------------------------------------------|----------------------------------------------------------------------------------------------------|----------------------------------------------------------------------------------------------------|----------------------------------------------------------------------------------------------------|----------------------------------------------------------------------------------------------------|----------------------------------------------------------------------------------------------------|----------------------------------------------------------------------------------------------------|----------------------------------------------------------------------------------------------------|----------------------------------------------------------------------------------------------------|----------------------------------------------------------------------------------------------------|
| 1    | 1    | 2       | 3          | 4                         | 5                           | 6                     | 7                                                                                                    | 8                                                                                                    | 9                                                                                                    | 10                                                                                                    | 11                                                                                                    | 12                                                                                                    | 13                                                                                                    | 14                                                                                                    | 15                                                                                                    | 16                                                                                                    | 17                                                                                                    | 18                                                                                                    | 19                                                                                                    | 20                                                                                                    | 21                                                                                                    | 22                                                                                                    | 23                                                                                                    | 24                                                                                                    | 25                                                                                                    | 26                                                                                                    | 27                                                                                                    | 28                                                                                                    | 29                                                                                                    | 30                                                                                                    | 31                                                                                                    | Арр                                                                                                    | Una                                                                                                    |
|      |      |         |            |                           |                             |                       |                                                                                                    |                                                                                                    |                                                                                                    |                                                                                                    |                                                                                                    |                                                                                                    |                                                                                                    |                                                                                                    |                                                                                                    |                                                                                                    |                                                                                                    |                                                                                                    |                                                                                                    |                                                                                                    | 3.0                                                                                                    |                                                                                                    |                                                                                                    |                                                                                                    |                                                                                                    |                                                                                                    |                                                                                                    |                                                                                                    | 7.5                                                                                                    |                                                                                                    |                                                                                                    | 0.0                                                                                                    | <mark>10.5</mark>                                                                                                    |
|      |      |         |            |                           |                             |                       |                                                                                                    |                                                                                                    |                                                                                                    |                                                                                                    |                                                                                                    |                                                                                                    |                                                                                                    |                                                                                                    |                                                                                                    |                                                                                                    |                                                                                                    |                                                                                                    |                                                                                                    |                                                                                                    |                                                                                                    |                                                                                                    |                                                                                                    |                                                                                                    | 7.5                                                                                                    |                                                                                                    |                                                                                                    |                                                                                                    |                                                                                                    |                                                                                                    |                                                                                                    | 7.5                                                                                                    | 0.0                                                                                                    |
|      |      |         |            |                           |                             |                       |                                                                                                    |                                                                                                    |                                                                                                    |                                                                                                    |                                                                                                    |                                                                                                    |                                                                                                    |                                                                                                    |                                                                                                    |                                                                                                    |                                                                                                    |                                                                                                    |                                                                                                    |                                                                                                    |                                                                                                    |                                                                                                    |                                                                                                    |                                                                                                    |                                                                                                    |                                                                                                    |                                                                                                    |                                                                                                    |                                                                                                    |                                                                                                    |                                                                                                    | 0.0                                                                                                    | 0.0                                                                                                    |
|      |      |         |            |                           |                             |                       |                                                                                                    |                                                                                                    |                                                                                                    |                                                                                                    |                                                                                                    |                                                                                                    |                                                                                                    |                                                                                                    |                                                                                                    |                                                                                                    |                                                                                                    |                                                                                                    |                                                                                                    |                                                                                                    |                                                                                                    |                                                                                                    |                                                                                                    |                                                                                                    |                                                                                                    |                                                                                                    |                                                                                                    |                                                                                                    |                                                                                                    |                                                                                                    |                                                                                                    |                                                                                                    |                                                                                                    |
|      | np 1 | np Time | <b>1 2</b> | np Time: 0.0<br>1 2 3<br> | 1 2 3 4   - - - -   - - - - | 1 2 3 4 5   1 2 3 4 5 | 1   2   3   4   5   6     1   2   3   4   5   6     1   2   3   4   5   6     1   2   3   4   5   6     1   2   3   4   5   6     1   1   1   1   1   1     1   1   1   1   1   1 | 1   2   3   4   5   6   7     1   2   3   4   5   6   7     1   2   3   4   5   6   7     1   2   3   4   5   6   7     1   2   3   4   5   6   7     1   1   1   1   1   1   1 | I I I I I I I I I I I I I I I I I I I I I I I I I I I I I I I I I I I I I I I I I I I I I I I I I I I I I I I I I I I I I I I I I I I <thi< th=""> I I I I I I I I I I I I I I I I I I I I I I I I I I I I I I I I I I I I I I I I I I I I I I I I I I I I I I I I I I I I I I I I I I I I<th>I   2   3   4   5   6   7   8   9     I   I</th><th>I   2   3   4   5   6   7   8   9   10     I   I</th><th>I   2   3   4   5   6   7   8   9   10   11     I   I<th>I   2   3   4   5   6   7   8   9   10   11   12     I   I<th>I   2   3   4   5   6   7   8   9   10   11   12   13     I   I<!--</th--><th>I   2   3   4   5   6   7   8   9   10   11   12   13   14     I   I&lt;</th><th>I   2   3   4   5   6   7   8   9   10   11   12   13   14   15     I   I</th><th>I   2   3   4   5   6   7   8   9   10   11   12   13   14   15   16     I   I</th><th>Worked Holiday: 0.0   An     1   2   3   4   5   6   7   8   9   10   11   12   13   14   15   16   17     1   2   3   4   5   6   7   8   9   10   11   12   13   14   15   16   17     1   1   1   1   1   1   1   1   1   1   1   1   1   1   1   1   1   1   1   1   1   1   1   1   1   1   1   1   1   1   1   1   1   1   1   1   1   1   1   1   1   1   1   1   1   1   1   1   1   1   1   1   1   1   1   1   1   1   1   1   1   1   1   1   1   1   1   1   1   1   1   1   1   <th1< th="">   1   1</th1<></th><th>Worked Holiday: 0.0   Annual     1   2   3   4   5   6   7   8   9   10   11   12   13   14   15   16   17   18     1   2   3   4   5   6   7   8   9   10   11   12   13   14   15   16   17   18     1   1   1   1   12   13   14   15   16   17   18     1   1   1   1   1   1   1   1   1   1   1   1   1   1   1   1   1   1   1   1   1   1   1   1   1   1   1   1   1   1   1   1   1   1   1   1   1   1   1   1   1   1   1   1   1   1   1   1   1   1   1   1   1   1   1   1   1   1   1   1   1</th><th>I   2   3   4   5   6   7   8   9   10   11   12   13   14   15   16   17   18   19     I   I   &lt;</th><th>Worked Holiday: 0.0   Annual Leave: 18     1   2   3   4   5   6   7   8   9   10   11   12   13   14   15   16   17   18   19   20     1   2   3   4   5   6   7   8   9   10   11   12   13   14   15   16   17   18   19   20     1   1   1   1   1   1   1   1   1   1   1   1   1   1   1   1   1   1   1   1   1   1   1   1   1   1   1   1   1   1   1   1   1   1   1   1   1   1   1   1   1   1   1   1   1   1   1   1   1   1   1   1   1   1   1   1   1   1   1   1   1   1   1   1   1   1   1   1   1</th><th>Worked Holiday: 0.0   Annual Leave: 186.0     1   2   3   4   5   6   7   8   9   10   11   12   13   14   15   16   17   18   19   20   21     1   2   3   4   5   6   7   8   9   10   11   12   13   14   15   16   17   18   19   20   21     1   1   1   1   12   13   14   15   16   17   18   19   20   21     1   1   1   1   12   13   14   15   16   17   18   19   20   21     1   1   1   1   12   13   14   15   16   17   18   19   20   21     1   1   1   1   1   1   1   1   1   10   1   10   10   3.0     1   1   1   1</th><th>Worked Holiday: 0.0   Annual Leave: 186.0     1   2   3   4   5   6   7   8   9   10   11   12   13   14   15   16   17   18   19   20   21   22     1   2   3   4   5   6   7   8   9   10   11   12   13   14   15   16   17   18   19   20   21   22     1   1   1   1   12   13   14   15   16   17   18   19   20   21   22     1   1   1   1   12   13   14   15   16   17   18   19   20   21   22     1   1   1   1   1   1   1   1   1   1   1   1   1   1   1   1   1   1   1   1   1   1   1   1   1   1   1   1   1   1   1</th><th>I   2   3   4   5   6   7   8   9   10   11   12   13   14   15   16   17   18   19   20   21   22   23     I   I   I   I   I   I   II   II   II   II   II   II   II   II   II   II   II   II   III   III   IIII   IIIII   IIIIIII   IIIIIIIIIIIIIIIIIIIIIIIIIIIIIIIIIIII</th><th>Morked Holiday: 0.0   Annual Leave: 186.0     1   2   3   4   5   6   7   8   9   10   11   12   13   14   15   16   17   18   19   20   21   22   23   24     1   2   3   4   5   6   7   8   9   10   11   12   13   14   15   16   17   18   19   20   21   22   23   24     1   1   1   1   12   13   14   15   16   17   18   19   20   21   22   23   24     1   1   1   1   1   1   1   14   15   16   17   18   19   20   21   22   23   24     1   1   1   1   1   1   1   1   1   1   1   1   1   1   1   1   1   1   1   1   1   1&lt;</th><th>I   2   3   4   5   6   7   8   9   10   11   12   13   14   15   16   17   18   19   20   21   22   23   24   25     I   I</th><th>Annual Leave: 186.0   Sick     1   2   3   4   5   6   7   8   9   10   11   12   13   14   15   16   17   18   19   20   21   22   23   24   25   26     I   I</th><th>Annual Leave: 186.0   Sick Leave: 186.0     1   2   3   4   5   6   7   8   9   10   11   12   13   14   15   16   17   18   19   20   21   22   23   24   25   26   27     1   1   1   11   12   13   14   15   16   17   18   19   20   21   22   23   24   25   26   27     1   1   1   11   12   13   14   15   16   17   18   19   20   21   22   23   24   25   26   27     1   1   1   1   1   1   1   1   1   1   1   1   1   1   1   1   1   1   1   1   1   1   1   1   1   1   1   1   1   1   1   1   1   1   1   1   1   1   1</th><th>Annual Leave: 186.0   Sick Leave: 14     1   2   3   4   5   6   7   8   9   10   11   12   13   14   15   16   17   18   19   20   21   22   23   24   25   26   27   28     1   1   1   11   12   13   14   15   16   17   18   19   20   21   22   23   24   25   26   27   28     1   1   1   1   1   1   1   1   1   1   1   1   1   1   1   1   1   1   1   1   1   1   1   1   1   1   1   1   1   1   1   1   1   1   1   1   1   1   1   1   1   1   1   1   1   1   1   1   1   1   1   1   1   1   1   1   1   1   1</th><th>Annual Leave: 186.0   Sick Leave: 141.3     1   2   3   4   5   6   7   8   9   10   11   12   13   14   15   16   17   18   19   20   21   22   23   24   25   26   27   28   29     1   1   1   11   12   13   14   15   16   17   18   19   20   21   22   23   24   25   26   27   28   29   21   21   21   22   23   24   25   26   27   28   29   25   26   27   28   29   25   26   27   28   29   25   26   27   28   29   25   26   27   28   29   26   27   28   29   26   27   28   29   26   27   28   29   26   27   28   29   26   27   28   29   26   27   28   29<th>Norked Holiday: 0.0   Annual Leave: 186.0   Sick Leave: 141.3     1   2   3   4   5   6   7   8   9   10   11   12   13   14   15   16   17   18   19   20   21   22   23   24   25   26   27   28   29   30     1   1   1   11   12   13   14   15   16   17   18   19   20   21   22   23   24   25   26   27   28   29   30     1   1   1   12   13   14   15   16   17   18   19   20   21   22   23   24   25   26   27   28   29   30     1   1   1   1   1   1   1   1   1   1   1   1   1   1   1   1   1   1   1   1   1   1   1   1   1   1   1   1<!--</th--><th>Norked Holday: 0.0   Sick Leave: 141.3     1   2   3   4   5   6   7   8   9   10   11   12   13   14   15   16   17   18   19   20   21   22   23   24   25   26   27   28   29   30   31     1   2   3   4   5   6   7   8   9   10   11   12   13   14   15   16   17   18   19   20   21   22   23   24   25   26   27   28   29   30   31     1   1   1   1   1   1   1   1   1   1   1   1   1   1   1   1   1   1   1   1   1   1   1   1   1   1   1   1   1   1   1   1   1   1   1   1   1   1   1   1   1   1   1   1   1   1&lt;</th><th>Annual Leave: 186.0   Sick Leave: 141.3     1   2   3   4   5   6   7   8   9   10   11   12   13   14   15   16   17   18   19   20   21   22   23   24   25   26   27   28   29   30   31   App     1   2   3   4   5   6   7   8   9   10   11   12   13   14   15   16   17   18   19   20   21   22   23   24   25   26   27   28   29   30   31   App     1   1   1   1   1   1   1   1   1   1   10   1   12   13   14   15   16   17   18   19   20   21   21   21   21   25   26   27   28   29   30   31   App   30   30   30   30   30   30   30   30</th></th></th></th></th></th></thi<> | I   2   3   4   5   6   7   8   9     I   I | I   2   3   4   5   6   7   8   9   10     I   I | I   2   3   4   5   6   7   8   9   10   11     I   I <th>I   2   3   4   5   6   7   8   9   10   11   12     I   I<th>I   2   3   4   5   6   7   8   9   10   11   12   13     I   I<!--</th--><th>I   2   3   4   5   6   7   8   9   10   11   12   13   14     I   I&lt;</th><th>I   2   3   4   5   6   7   8   9   10   11   12   13   14   15     I   I</th><th>I   2   3   4   5   6   7   8   9   10   11   12   13   14   15   16     I   I</th><th>Worked Holiday: 0.0   An     1   2   3   4   5   6   7   8   9   10   11   12   13   14   15   16   17     1   2   3   4   5   6   7   8   9   10   11   12   13   14   15   16   17     1   1   1   1   1   1   1   1   1   1   1   1   1   1   1   1   1   1   1   1   1   1   1   1   1   1   1   1   1   1   1   1   1   1   1   1   1   1   1   1   1   1   1   1   1   1   1   1   1   1   1   1   1   1   1   1   1   1   1   1   1   1   1   1   1   1   1   1   1   1   1   1   1   <th1< th="">   1   1</th1<></th><th>Worked Holiday: 0.0   Annual     1   2   3   4   5   6   7   8   9   10   11   12   13   14   15   16   17   18     1   2   3   4   5   6   7   8   9   10   11   12   13   14   15   16   17   18     1   1   1   1   12   13   14   15   16   17   18     1   1   1   1   1   1   1   1   1   1   1   1   1   1   1   1   1   1   1   1   1   1   1   1   1   1   1   1   1   1   1   1   1   1   1   1   1   1   1   1   1   1   1   1   1   1   1   1   1   1   1   1   1   1   1   1   1   1   1   1   1</th><th>I   2   3   4   5   6   7   8   9   10   11   12   13   14   15   16   17   18   19     I   I   &lt;</th><th>Worked Holiday: 0.0   Annual Leave: 18     1   2   3   4   5   6   7   8   9   10   11   12   13   14   15   16   17   18   19   20     1   2   3   4   5   6   7   8   9   10   11   12   13   14   15   16   17   18   19   20     1   1   1   1   1   1   1   1   1   1   1   1   1   1   1   1   1   1   1   1   1   1   1   1   1   1   1   1   1   1   1   1   1   1   1   1   1   1   1   1   1   1   1   1   1   1   1   1   1   1   1   1   1   1   1   1   1   1   1   1   1   1   1   1   1   1   1   1   1</th><th>Worked Holiday: 0.0   Annual Leave: 186.0     1   2   3   4   5   6   7   8   9   10   11   12   13   14   15   16   17   18   19   20   21     1   2   3   4   5   6   7   8   9   10   11   12   13   14   15   16   17   18   19   20   21     1   1   1   1   12   13   14   15   16   17   18   19   20   21     1   1   1   1   12   13   14   15   16   17   18   19   20   21     1   1   1   1   12   13   14   15   16   17   18   19   20   21     1   1   1   1   1   1   1   1   1   10   1   10   10   3.0     1   1   1   1</th><th>Worked Holiday: 0.0   Annual Leave: 186.0     1   2   3   4   5   6   7   8   9   10   11   12   13   14   15   16   17   18   19   20   21   22     1   2   3   4   5   6   7   8   9   10   11   12   13   14   15   16   17   18   19   20   21   22     1   1   1   1   12   13   14   15   16   17   18   19   20   21   22     1   1   1   1   12   13   14   15   16   17   18   19   20   21   22     1   1   1   1   1   1   1   1   1   1   1   1   1   1   1   1   1   1   1   1   1   1   1   1   1   1   1   1   1   1   1</th><th>I   2   3   4   5   6   7   8   9   10   11   12   13   14   15   16   17   18   19   20   21   22   23     I   I   I   I   I   I   II   II   II   II   II   II   II   II   II   II   II   II   III   III   IIII   IIIII   IIIIIII   IIIIIIIIIIIIIIIIIIIIIIIIIIIIIIIIIIII</th><th>Morked Holiday: 0.0   Annual Leave: 186.0     1   2   3   4   5   6   7   8   9   10   11   12   13   14   15   16   17   18   19   20   21   22   23   24     1   2   3   4   5   6   7   8   9   10   11   12   13   14   15   16   17   18   19   20   21   22   23   24     1   1   1   1   12   13   14   15   16   17   18   19   20   21   22   23   24     1   1   1   1   1   1   1   14   15   16   17   18   19   20   21   22   23   24     1   1   1   1   1   1   1   1   1   1   1   1   1   1   1   1   1   1   1   1   1   1&lt;</th><th>I   2   3   4   5   6   7   8   9   10   11   12   13   14   15   16   17   18   19   20   21   22   23   24   25     I   I</th><th>Annual Leave: 186.0   Sick     1   2   3   4   5   6   7   8   9   10   11   12   13   14   15   16   17   18   19   20   21   22   23   24   25   26     I   I</th><th>Annual Leave: 186.0   Sick Leave: 186.0     1   2   3   4   5   6   7   8   9   10   11   12   13   14   15   16   17   18   19   20   21   22   23   24   25   26   27     1   1   1   11   12   13   14   15   16   17   18   19   20   21   22   23   24   25   26   27     1   1   1   11   12   13   14   15   16   17   18   19   20   21   22   23   24   25   26   27     1   1   1   1   1   1   1   1   1   1   1   1   1   1   1   1   1   1   1   1   1   1   1   1   1   1   1   1   1   1   1   1   1   1   1   1   1   1   1</th><th>Annual Leave: 186.0   Sick Leave: 14     1   2   3   4   5   6   7   8   9   10   11   12   13   14   15   16   17   18   19   20   21   22   23   24   25   26   27   28     1   1   1   11   12   13   14   15   16   17   18   19   20   21   22   23   24   25   26   27   28     1   1   1   1   1   1   1   1   1   1   1   1   1   1   1   1   1   1   1   1   1   1   1   1   1   1   1   1   1   1   1   1   1   1   1   1   1   1   1   1   1   1   1   1   1   1   1   1   1   1   1   1   1   1   1   1   1   1   1</th><th>Annual Leave: 186.0   Sick Leave: 141.3     1   2   3   4   5   6   7   8   9   10   11   12   13   14   15   16   17   18   19   20   21   22   23   24   25   26   27   28   29     1   1   1   11   12   13   14   15   16   17   18   19   20   21   22   23   24   25   26   27   28   29   21   21   21   22   23   24   25   26   27   28   29   25   26   27   28   29   25   26   27   28   29   25   26   27   28   29   25   26   27   28   29   26   27   28   29   26   27   28   29   26   27   28   29   26   27   28   29   26   27   28   29   26   27   28   29<th>Norked Holiday: 0.0   Annual Leave: 186.0   Sick Leave: 141.3     1   2   3   4   5   6   7   8   9   10   11   12   13   14   15   16   17   18   19   20   21   22   23   24   25   26   27   28   29   30     1   1   1   11   12   13   14   15   16   17   18   19   20   21   22   23   24   25   26   27   28   29   30     1   1   1   12   13   14   15   16   17   18   19   20   21   22   23   24   25   26   27   28   29   30     1   1   1   1   1   1   1   1   1   1   1   1   1   1   1   1   1   1   1   1   1   1   1   1   1   1   1   1<!--</th--><th>Norked Holday: 0.0   Sick Leave: 141.3     1   2   3   4   5   6   7   8   9   10   11   12   13   14   15   16   17   18   19   20   21   22   23   24   25   26   27   28   29   30   31     1   2   3   4   5   6   7   8   9   10   11   12   13   14   15   16   17   18   19   20   21   22   23   24   25   26   27   28   29   30   31     1   1   1   1   1   1   1   1   1   1   1   1   1   1   1   1   1   1   1   1   1   1   1   1   1   1   1   1   1   1   1   1   1   1   1   1   1   1   1   1   1   1   1   1   1   1&lt;</th><th>Annual Leave: 186.0   Sick Leave: 141.3     1   2   3   4   5   6   7   8   9   10   11   12   13   14   15   16   17   18   19   20   21   22   23   24   25   26   27   28   29   30   31   App     1   2   3   4   5   6   7   8   9   10   11   12   13   14   15   16   17   18   19   20   21   22   23   24   25   26   27   28   29   30   31   App     1   1   1   1   1   1   1   1   1   1   10   1   12   13   14   15   16   17   18   19   20   21   21   21   21   25   26   27   28   29   30   31   App   30   30   30   30   30   30   30   30</th></th></th></th></th> | I   2   3   4   5   6   7   8   9   10   11   12     I   I <th>I   2   3   4   5   6   7   8   9   10   11   12   13     I   I<!--</th--><th>I   2   3   4   5   6   7   8   9   10   11   12   13   14     I   I&lt;</th><th>I   2   3   4   5   6   7   8   9   10   11   12   13   14   15     I   I</th><th>I   2   3   4   5   6   7   8   9   10   11   12   13   14   15   16     I   I</th><th>Worked Holiday: 0.0   An     1   2   3   4   5   6   7   8   9   10   11   12   13   14   15   16   17     1   2   3   4   5   6   7   8   9   10   11   12   13   14   15   16   17     1   1   1   1   1   1   1   1   1   1   1   1   1   1   1   1   1   1   1   1   1   1   1   1   1   1   1   1   1   1   1   1   1   1   1   1   1   1   1   1   1   1   1   1   1   1   1   1   1   1   1   1   1   1   1   1   1   1   1   1   1   1   1   1   1   1   1   1   1   1   1   1   1   <th1< th="">   1   1</th1<></th><th>Worked Holiday: 0.0   Annual     1   2   3   4   5   6   7   8   9   10   11   12   13   14   15   16   17   18     1   2   3   4   5   6   7   8   9   10   11   12   13   14   15   16   17   18     1   1   1   1   12   13   14   15   16   17   18     1   1   1   1   1   1   1   1   1   1   1   1   1   1   1   1   1   1   1   1   1   1   1   1   1   1   1   1   1   1   1   1   1   1   1   1   1   1   1   1   1   1   1   1   1   1   1   1   1   1   1   1   1   1   1   1   1   1   1   1   1</th><th>I   2   3   4   5   6   7   8   9   10   11   12   13   14   15   16   17   18   19     I   I   &lt;</th><th>Worked Holiday: 0.0   Annual Leave: 18     1   2   3   4   5   6   7   8   9   10   11   12   13   14   15   16   17   18   19   20     1   2   3   4   5   6   7   8   9   10   11   12   13   14   15   16   17   18   19   20     1   1   1   1   1   1   1   1   1   1   1   1   1   1   1   1   1   1   1   1   1   1   1   1   1   1   1   1   1   1   1   1   1   1   1   1   1   1   1   1   1   1   1   1   1   1   1   1   1   1   1   1   1   1   1   1   1   1   1   1   1   1   1   1   1   1   1   1   1</th><th>Worked Holiday: 0.0   Annual Leave: 186.0     1   2   3   4   5   6   7   8   9   10   11   12   13   14   15   16   17   18   19   20   21     1   2   3   4   5   6   7   8   9   10   11   12   13   14   15   16   17   18   19   20   21     1   1   1   1   12   13   14   15   16   17   18   19   20   21     1   1   1   1   12   13   14   15   16   17   18   19   20   21     1   1   1   1   12   13   14   15   16   17   18   19   20   21     1   1   1   1   1   1   1   1   1   10   1   10   10   3.0     1   1   1   1</th><th>Worked Holiday: 0.0   Annual Leave: 186.0     1   2   3   4   5   6   7   8   9   10   11   12   13   14   15   16   17   18   19   20   21   22     1   2   3   4   5   6   7   8   9   10   11   12   13   14   15   16   17   18   19   20   21   22     1   1   1   1   12   13   14   15   16   17   18   19   20   21   22     1   1   1   1   12   13   14   15   16   17   18   19   20   21   22     1   1   1   1   1   1   1   1   1   1   1   1   1   1   1   1   1   1   1   1   1   1   1   1   1   1   1   1   1   1   1</th><th>I   2   3   4   5   6   7   8   9   10   11   12   13   14   15   16   17   18   19   20   21   22   23     I   I   I   I   I   I   II   II   II   II   II   II   II   II   II   II   II   II   III   III   IIII   IIIII   IIIIIII   IIIIIIIIIIIIIIIIIIIIIIIIIIIIIIIIIIII</th><th>Morked Holiday: 0.0   Annual Leave: 186.0     1   2   3   4   5   6   7   8   9   10   11   12   13   14   15   16   17   18   19   20   21   22   23   24     1   2   3   4   5   6   7   8   9   10   11   12   13   14   15   16   17   18   19   20   21   22   23   24     1   1   1   1   12   13   14   15   16   17   18   19   20   21   22   23   24     1   1   1   1   1   1   1   14   15   16   17   18   19   20   21   22   23   24     1   1   1   1   1   1   1   1   1   1   1   1   1   1   1   1   1   1   1   1   1   1&lt;</th><th>I   2   3   4   5   6   7   8   9   10   11   12   13   14   15   16   17   18   19   20   21   22   23   24   25     I   I</th><th>Annual Leave: 186.0   Sick     1   2   3   4   5   6   7   8   9   10   11   12   13   14   15   16   17   18   19   20   21   22   23   24   25   26     I   I</th><th>Annual Leave: 186.0   Sick Leave: 186.0     1   2   3   4   5   6   7   8   9   10   11   12   13   14   15   16   17   18   19   20   21   22   23   24   25   26   27     1   1   1   11   12   13   14   15   16   17   18   19   20   21   22   23   24   25   26   27     1   1   1   11   12   13   14   15   16   17   18   19   20   21   22   23   24   25   26   27     1   1   1   1   1   1   1   1   1   1   1   1   1   1   1   1   1   1   1   1   1   1   1   1   1   1   1   1   1   1   1   1   1   1   1   1   1   1   1</th><th>Annual Leave: 186.0   Sick Leave: 14     1   2   3   4   5   6   7   8   9   10   11   12   13   14   15   16   17   18   19   20   21   22   23   24   25   26   27   28     1   1   1   11   12   13   14   15   16   17   18   19   20   21   22   23   24   25   26   27   28     1   1   1   1   1   1   1   1   1   1   1   1   1   1   1   1   1   1   1   1   1   1   1   1   1   1   1   1   1   1   1   1   1   1   1   1   1   1   1   1   1   1   1   1   1   1   1   1   1   1   1   1   1   1   1   1   1   1   1</th><th>Annual Leave: 186.0   Sick Leave: 141.3     1   2   3   4   5   6   7   8   9   10   11   12   13   14   15   16   17   18   19   20   21   22   23   24   25   26   27   28   29     1   1   1   11   12   13   14   15   16   17   18   19   20   21   22   23   24   25   26   27   28   29   21   21   21   22   23   24   25   26   27   28   29   25   26   27   28   29   25   26   27   28   29   25   26   27   28   29   25   26   27   28   29   26   27   28   29   26   27   28   29   26   27   28   29   26   27   28   29   26   27   28   29   26   27   28   29<th>Norked Holiday: 0.0   Annual Leave: 186.0   Sick Leave: 141.3     1   2   3   4   5   6   7   8   9   10   11   12   13   14   15   16   17   18   19   20   21   22   23   24   25   26   27   28   29   30     1   1   1   11   12   13   14   15   16   17   18   19   20   21   22   23   24   25   26   27   28   29   30     1   1   1   12   13   14   15   16   17   18   19   20   21   22   23   24   25   26   27   28   29   30     1   1   1   1   1   1   1   1   1   1   1   1   1   1   1   1   1   1   1   1   1   1   1   1   1   1   1   1<!--</th--><th>Norked Holday: 0.0   Sick Leave: 141.3     1   2   3   4   5   6   7   8   9   10   11   12   13   14   15   16   17   18   19   20   21   22   23   24   25   26   27   28   29   30   31     1   2   3   4   5   6   7   8   9   10   11   12   13   14   15   16   17   18   19   20   21   22   23   24   25   26   27   28   29   30   31     1   1   1   1   1   1   1   1   1   1   1   1   1   1   1   1   1   1   1   1   1   1   1   1   1   1   1   1   1   1   1   1   1   1   1   1   1   1   1   1   1   1   1   1   1   1&lt;</th><th>Annual Leave: 186.0   Sick Leave: 141.3     1   2   3   4   5   6   7   8   9   10   11   12   13   14   15   16   17   18   19   20   21   22   23   24   25   26   27   28   29   30   31   App     1   2   3   4   5   6   7   8   9   10   11   12   13   14   15   16   17   18   19   20   21   22   23   24   25   26   27   28   29   30   31   App     1   1   1   1   1   1   1   1   1   1   10   1   12   13   14   15   16   17   18   19   20   21   21   21   21   25   26   27   28   29   30   31   App   30   30   30   30   30   30   30   30</th></th></th></th> | I   2   3   4   5   6   7   8   9   10   11   12   13     I   I </th <th>I   2   3   4   5   6   7   8   9   10   11   12   13   14     I   I&lt;</th> <th>I   2   3   4   5   6   7   8   9   10   11   12   13   14   15     I   I</th> <th>I   2   3   4   5   6   7   8   9   10   11   12   13   14   15   16     I   I</th> <th>Worked Holiday: 0.0   An     1   2   3   4   5   6   7   8   9   10   11   12   13   14   15   16   17     1   2   3   4   5   6   7   8   9   10   11   12   13   14   15   16   17     1   1   1   1   1   1   1   1   1   1   1   1   1   1   1   1   1   1   1   1   1   1   1   1   1   1   1   1   1   1   1   1   1   1   1   1   1   1   1   1   1   1   1   1   1   1   1   1   1   1   1   1   1   1   1   1   1   1   1   1   1   1   1   1   1   1   1   1   1   1   1   1   1   <th1< th="">   1   1</th1<></th> <th>Worked Holiday: 0.0   Annual     1   2   3   4   5   6   7   8   9   10   11   12   13   14   15   16   17   18     1   2   3   4   5   6   7   8   9   10   11   12   13   14   15   16   17   18     1   1   1   1   12   13   14   15   16   17   18     1   1   1   1   1   1   1   1   1   1   1   1   1   1   1   1   1   1   1   1   1   1   1   1   1   1   1   1   1   1   1   1   1   1   1   1   1   1   1   1   1   1   1   1   1   1   1   1   1   1   1   1   1   1   1   1   1   1   1   1   1</th> <th>I   2   3   4   5   6   7   8   9   10   11   12   13   14   15   16   17   18   19     I   I   &lt;</th> <th>Worked Holiday: 0.0   Annual Leave: 18     1   2   3   4   5   6   7   8   9   10   11   12   13   14   15   16   17   18   19   20     1   2   3   4   5   6   7   8   9   10   11   12   13   14   15   16   17   18   19   20     1   1   1   1   1   1   1   1   1   1   1   1   1   1   1   1   1   1   1   1   1   1   1   1   1   1   1   1   1   1   1   1   1   1   1   1   1   1   1   1   1   1   1   1   1   1   1   1   1   1   1   1   1   1   1   1   1   1   1   1   1   1   1   1   1   1   1   1   1</th> <th>Worked Holiday: 0.0   Annual Leave: 186.0     1   2   3   4   5   6   7   8   9   10   11   12   13   14   15   16   17   18   19   20   21     1   2   3   4   5   6   7   8   9   10   11   12   13   14   15   16   17   18   19   20   21     1   1   1   1   12   13   14   15   16   17   18   19   20   21     1   1   1   1   12   13   14   15   16   17   18   19   20   21     1   1   1   1   12   13   14   15   16   17   18   19   20   21     1   1   1   1   1   1   1   1   1   10   1   10   10   3.0     1   1   1   1</th> <th>Worked Holiday: 0.0   Annual Leave: 186.0     1   2   3   4   5   6   7   8   9   10   11   12   13   14   15   16   17   18   19   20   21   22     1   2   3   4   5   6   7   8   9   10   11   12   13   14   15   16   17   18   19   20   21   22     1   1   1   1   12   13   14   15   16   17   18   19   20   21   22     1   1   1   1   12   13   14   15   16   17   18   19   20   21   22     1   1   1   1   1   1   1   1   1   1   1   1   1   1   1   1   1   1   1   1   1   1   1   1   1   1   1   1   1   1   1</th> <th>I   2   3   4   5   6   7   8   9   10   11   12   13   14   15   16   17   18   19   20   21   22   23     I   I   I   I   I   I   II   II   II   II   II   II   II   II   II   II   II   II   III   III   IIII   IIIII   IIIIIII   IIIIIIIIIIIIIIIIIIIIIIIIIIIIIIIIIIII</th> <th>Morked Holiday: 0.0   Annual Leave: 186.0     1   2   3   4   5   6   7   8   9   10   11   12   13   14   15   16   17   18   19   20   21   22   23   24     1   2   3   4   5   6   7   8   9   10   11   12   13   14   15   16   17   18   19   20   21   22   23   24     1   1   1   1   12   13   14   15   16   17   18   19   20   21   22   23   24     1   1   1   1   1   1   1   14   15   16   17   18   19   20   21   22   23   24     1   1   1   1   1   1   1   1   1   1   1   1   1   1   1   1   1   1   1   1   1   1&lt;</th> <th>I   2   3   4   5   6   7   8   9   10   11   12   13   14   15   16   17   18   19   20   21   22   23   24   25     I   I</th> <th>Annual Leave: 186.0   Sick     1   2   3   4   5   6   7   8   9   10   11   12   13   14   15   16   17   18   19   20   21   22   23   24   25   26     I   I</th> <th>Annual Leave: 186.0   Sick Leave: 186.0     1   2   3   4   5   6   7   8   9   10   11   12   13   14   15   16   17   18   19   20   21   22   23   24   25   26   27     1   1   1   11   12   13   14   15   16   17   18   19   20   21   22   23   24   25   26   27     1   1   1   11   12   13   14   15   16   17   18   19   20   21   22   23   24   25   26   27     1   1   1   1   1   1   1   1   1   1   1   1   1   1   1   1   1   1   1   1   1   1   1   1   1   1   1   1   1   1   1   1   1   1   1   1   1   1   1</th> <th>Annual Leave: 186.0   Sick Leave: 14     1   2   3   4   5   6   7   8   9   10   11   12   13   14   15   16   17   18   19   20   21   22   23   24   25   26   27   28     1   1   1   11   12   13   14   15   16   17   18   19   20   21   22   23   24   25   26   27   28     1   1   1   1   1   1   1   1   1   1   1   1   1   1   1   1   1   1   1   1   1   1   1   1   1   1   1   1   1   1   1   1   1   1   1   1   1   1   1   1   1   1   1   1   1   1   1   1   1   1   1   1   1   1   1   1   1   1   1</th> <th>Annual Leave: 186.0   Sick Leave: 141.3     1   2   3   4   5   6   7   8   9   10   11   12   13   14   15   16   17   18   19   20   21   22   23   24   25   26   27   28   29     1   1   1   11   12   13   14   15   16   17   18   19   20   21   22   23   24   25   26   27   28   29   21   21   21   22   23   24   25   26   27   28   29   25   26   27   28   29   25   26   27   28   29   25   26   27   28   29   25   26   27   28   29   26   27   28   29   26   27   28   29   26   27   28   29   26   27   28   29   26   27   28   29   26   27   28   29<th>Norked Holiday: 0.0   Annual Leave: 186.0   Sick Leave: 141.3     1   2   3   4   5   6   7   8   9   10   11   12   13   14   15   16   17   18   19   20   21   22   23   24   25   26   27   28   29   30     1   1   1   11   12   13   14   15   16   17   18   19   20   21   22   23   24   25   26   27   28   29   30     1   1   1   12   13   14   15   16   17   18   19   20   21   22   23   24   25   26   27   28   29   30     1   1   1   1   1   1   1   1   1   1   1   1   1   1   1   1   1   1   1   1   1   1   1   1   1   1   1   1<!--</th--><th>Norked Holday: 0.0   Sick Leave: 141.3     1   2   3   4   5   6   7   8   9   10   11   12   13   14   15   16   17   18   19   20   21   22   23   24   25   26   27   28   29   30   31     1   2   3   4   5   6   7   8   9   10   11   12   13   14   15   16   17   18   19   20   21   22   23   24   25   26   27   28   29   30   31     1   1   1   1   1   1   1   1   1   1   1   1   1   1   1   1   1   1   1   1   1   1   1   1   1   1   1   1   1   1   1   1   1   1   1   1   1   1   1   1   1   1   1   1   1   1&lt;</th><th>Annual Leave: 186.0   Sick Leave: 141.3     1   2   3   4   5   6   7   8   9   10   11   12   13   14   15   16   17   18   19   20   21   22   23   24   25   26   27   28   29   30   31   App     1   2   3   4   5   6   7   8   9   10   11   12   13   14   15   16   17   18   19   20   21   22   23   24   25   26   27   28   29   30   31   App     1   1   1   1   1   1   1   1   1   1   10   1   12   13   14   15   16   17   18   19   20   21   21   21   21   25   26   27   28   29   30   31   App   30   30   30   30   30   30   30   30</th></th></th> | I   2   3   4   5   6   7   8   9   10   11   12   13   14     I   I< | I   2   3   4   5   6   7   8   9   10   11   12   13   14   15     I   I | I   2   3   4   5   6   7   8   9   10   11   12   13   14   15   16     I   I | Worked Holiday: 0.0   An     1   2   3   4   5   6   7   8   9   10   11   12   13   14   15   16   17     1   2   3   4   5   6   7   8   9   10   11   12   13   14   15   16   17     1   1   1   1   1   1   1   1   1   1   1   1   1   1   1   1   1   1   1   1   1   1   1   1   1   1   1   1   1   1   1   1   1   1   1   1   1   1   1   1   1   1   1   1   1   1   1   1   1   1   1   1   1   1   1   1   1   1   1   1   1   1   1   1   1   1   1   1   1   1   1   1   1 <th1< th="">   1   1</th1<> | Worked Holiday: 0.0   Annual     1   2   3   4   5   6   7   8   9   10   11   12   13   14   15   16   17   18     1   2   3   4   5   6   7   8   9   10   11   12   13   14   15   16   17   18     1   1   1   1   12   13   14   15   16   17   18     1   1   1   1   1   1   1   1   1   1   1   1   1   1   1   1   1   1   1   1   1   1   1   1   1   1   1   1   1   1   1   1   1   1   1   1   1   1   1   1   1   1   1   1   1   1   1   1   1   1   1   1   1   1   1   1   1   1   1   1   1 | I   2   3   4   5   6   7   8   9   10   11   12   13   14   15   16   17   18   19     I   I   < | Worked Holiday: 0.0   Annual Leave: 18     1   2   3   4   5   6   7   8   9   10   11   12   13   14   15   16   17   18   19   20     1   2   3   4   5   6   7   8   9   10   11   12   13   14   15   16   17   18   19   20     1   1   1   1   1   1   1   1   1   1   1   1   1   1   1   1   1   1   1   1   1   1   1   1   1   1   1   1   1   1   1   1   1   1   1   1   1   1   1   1   1   1   1   1   1   1   1   1   1   1   1   1   1   1   1   1   1   1   1   1   1   1   1   1   1   1   1   1   1 | Worked Holiday: 0.0   Annual Leave: 186.0     1   2   3   4   5   6   7   8   9   10   11   12   13   14   15   16   17   18   19   20   21     1   2   3   4   5   6   7   8   9   10   11   12   13   14   15   16   17   18   19   20   21     1   1   1   1   12   13   14   15   16   17   18   19   20   21     1   1   1   1   12   13   14   15   16   17   18   19   20   21     1   1   1   1   12   13   14   15   16   17   18   19   20   21     1   1   1   1   1   1   1   1   1   10   1   10   10   3.0     1   1   1   1 | Worked Holiday: 0.0   Annual Leave: 186.0     1   2   3   4   5   6   7   8   9   10   11   12   13   14   15   16   17   18   19   20   21   22     1   2   3   4   5   6   7   8   9   10   11   12   13   14   15   16   17   18   19   20   21   22     1   1   1   1   12   13   14   15   16   17   18   19   20   21   22     1   1   1   1   12   13   14   15   16   17   18   19   20   21   22     1   1   1   1   1   1   1   1   1   1   1   1   1   1   1   1   1   1   1   1   1   1   1   1   1   1   1   1   1   1   1 | I   2   3   4   5   6   7   8   9   10   11   12   13   14   15   16   17   18   19   20   21   22   23     I   I   I   I   I   I   II   II   II   II   II   II   II   II   II   II   II   II   III   III   IIII   IIIII   IIIIIII   IIIIIIIIIIIIIIIIIIIIIIIIIIIIIIIIIIII | Morked Holiday: 0.0   Annual Leave: 186.0     1   2   3   4   5   6   7   8   9   10   11   12   13   14   15   16   17   18   19   20   21   22   23   24     1   2   3   4   5   6   7   8   9   10   11   12   13   14   15   16   17   18   19   20   21   22   23   24     1   1   1   1   12   13   14   15   16   17   18   19   20   21   22   23   24     1   1   1   1   1   1   1   14   15   16   17   18   19   20   21   22   23   24     1   1   1   1   1   1   1   1   1   1   1   1   1   1   1   1   1   1   1   1   1   1< | I   2   3   4   5   6   7   8   9   10   11   12   13   14   15   16   17   18   19   20   21   22   23   24   25     I   I | Annual Leave: 186.0   Sick     1   2   3   4   5   6   7   8   9   10   11   12   13   14   15   16   17   18   19   20   21   22   23   24   25   26     I   I | Annual Leave: 186.0   Sick Leave: 186.0     1   2   3   4   5   6   7   8   9   10   11   12   13   14   15   16   17   18   19   20   21   22   23   24   25   26   27     1   1   1   11   12   13   14   15   16   17   18   19   20   21   22   23   24   25   26   27     1   1   1   11   12   13   14   15   16   17   18   19   20   21   22   23   24   25   26   27     1   1   1   1   1   1   1   1   1   1   1   1   1   1   1   1   1   1   1   1   1   1   1   1   1   1   1   1   1   1   1   1   1   1   1   1   1   1   1 | Annual Leave: 186.0   Sick Leave: 14     1   2   3   4   5   6   7   8   9   10   11   12   13   14   15   16   17   18   19   20   21   22   23   24   25   26   27   28     1   1   1   11   12   13   14   15   16   17   18   19   20   21   22   23   24   25   26   27   28     1   1   1   1   1   1   1   1   1   1   1   1   1   1   1   1   1   1   1   1   1   1   1   1   1   1   1   1   1   1   1   1   1   1   1   1   1   1   1   1   1   1   1   1   1   1   1   1   1   1   1   1   1   1   1   1   1   1   1 | Annual Leave: 186.0   Sick Leave: 141.3     1   2   3   4   5   6   7   8   9   10   11   12   13   14   15   16   17   18   19   20   21   22   23   24   25   26   27   28   29     1   1   1   11   12   13   14   15   16   17   18   19   20   21   22   23   24   25   26   27   28   29   21   21   21   22   23   24   25   26   27   28   29   25   26   27   28   29   25   26   27   28   29   25   26   27   28   29   25   26   27   28   29   26   27   28   29   26   27   28   29   26   27   28   29   26   27   28   29   26   27   28   29   26   27   28   29 <th>Norked Holiday: 0.0   Annual Leave: 186.0   Sick Leave: 141.3     1   2   3   4   5   6   7   8   9   10   11   12   13   14   15   16   17   18   19   20   21   22   23   24   25   26   27   28   29   30     1   1   1   11   12   13   14   15   16   17   18   19   20   21   22   23   24   25   26   27   28   29   30     1   1   1   12   13   14   15   16   17   18   19   20   21   22   23   24   25   26   27   28   29   30     1   1   1   1   1   1   1   1   1   1   1   1   1   1   1   1   1   1   1   1   1   1   1   1   1   1   1   1<!--</th--><th>Norked Holday: 0.0   Sick Leave: 141.3     1   2   3   4   5   6   7   8   9   10   11   12   13   14   15   16   17   18   19   20   21   22   23   24   25   26   27   28   29   30   31     1   2   3   4   5   6   7   8   9   10   11   12   13   14   15   16   17   18   19   20   21   22   23   24   25   26   27   28   29   30   31     1   1   1   1   1   1   1   1   1   1   1   1   1   1   1   1   1   1   1   1   1   1   1   1   1   1   1   1   1   1   1   1   1   1   1   1   1   1   1   1   1   1   1   1   1   1&lt;</th><th>Annual Leave: 186.0   Sick Leave: 141.3     1   2   3   4   5   6   7   8   9   10   11   12   13   14   15   16   17   18   19   20   21   22   23   24   25   26   27   28   29   30   31   App     1   2   3   4   5   6   7   8   9   10   11   12   13   14   15   16   17   18   19   20   21   22   23   24   25   26   27   28   29   30   31   App     1   1   1   1   1   1   1   1   1   1   10   1   12   13   14   15   16   17   18   19   20   21   21   21   21   25   26   27   28   29   30   31   App   30   30   30   30   30   30   30   30</th></th> | Norked Holiday: 0.0   Annual Leave: 186.0   Sick Leave: 141.3     1   2   3   4   5   6   7   8   9   10   11   12   13   14   15   16   17   18   19   20   21   22   23   24   25   26   27   28   29   30     1   1   1   11   12   13   14   15   16   17   18   19   20   21   22   23   24   25   26   27   28   29   30     1   1   1   12   13   14   15   16   17   18   19   20   21   22   23   24   25   26   27   28   29   30     1   1   1   1   1   1   1   1   1   1   1   1   1   1   1   1   1   1   1   1   1   1   1   1   1   1   1   1 </th <th>Norked Holday: 0.0   Sick Leave: 141.3     1   2   3   4   5   6   7   8   9   10   11   12   13   14   15   16   17   18   19   20   21   22   23   24   25   26   27   28   29   30   31     1   2   3   4   5   6   7   8   9   10   11   12   13   14   15   16   17   18   19   20   21   22   23   24   25   26   27   28   29   30   31     1   1   1   1   1   1   1   1   1   1   1   1   1   1   1   1   1   1   1   1   1   1   1   1   1   1   1   1   1   1   1   1   1   1   1   1   1   1   1   1   1   1   1   1   1   1&lt;</th> <th>Annual Leave: 186.0   Sick Leave: 141.3     1   2   3   4   5   6   7   8   9   10   11   12   13   14   15   16   17   18   19   20   21   22   23   24   25   26   27   28   29   30   31   App     1   2   3   4   5   6   7   8   9   10   11   12   13   14   15   16   17   18   19   20   21   22   23   24   25   26   27   28   29   30   31   App     1   1   1   1   1   1   1   1   1   1   10   1   12   13   14   15   16   17   18   19   20   21   21   21   21   25   26   27   28   29   30   31   App   30   30   30   30   30   30   30   30</th> | Norked Holday: 0.0   Sick Leave: 141.3     1   2   3   4   5   6   7   8   9   10   11   12   13   14   15   16   17   18   19   20   21   22   23   24   25   26   27   28   29   30   31     1   2   3   4   5   6   7   8   9   10   11   12   13   14   15   16   17   18   19   20   21   22   23   24   25   26   27   28   29   30   31     1   1   1   1   1   1   1   1   1   1   1   1   1   1   1   1   1   1   1   1   1   1   1   1   1   1   1   1   1   1   1   1   1   1   1   1   1   1   1   1   1   1   1   1   1   1< | Annual Leave: 186.0   Sick Leave: 141.3     1   2   3   4   5   6   7   8   9   10   11   12   13   14   15   16   17   18   19   20   21   22   23   24   25   26   27   28   29   30   31   App     1   2   3   4   5   6   7   8   9   10   11   12   13   14   15   16   17   18   19   20   21   22   23   24   25   26   27   28   29   30   31   App     1   1   1   1   1   1   1   1   1   1   10   1   12   13   14   15   16   17   18   19   20   21   21   21   21   25   26   27   28   29   30   31   App   30   30   30   30   30   30   30   30 |

Click on the Future Time Entry link and also the Past Time Entry Link to approve, deny, or delete time entries. If the timesheet is denied or deleted, the employee will receive an email so they can make any changes and resubmit it.

All entries must be approved before the timesheet can be approved.

Both the time entries and the timesheet must be approved.

Once all entries are approved, click on the 'Timesheets' link to approve the timesheet. Simply approve or deny the timesheet.

Entries can be added for an employee by clicking on the 'Add Time Entry For Employee' link.

| Future Time Entries   | Past Time Entries    | Add Time Entry For Emplo | v <mark>yee</mark> <u>Timesheets My Team</u> |       | DE                               |
|-----------------------|----------------------|--------------------------|----------------------------------------------|-------|----------------------------------|
| Add Time Entr         | ies For You          | <sup>-</sup> Employees   |                                              |       |                                  |
| Select an employee th | at you manage alo    | ng with their position.  |                                              |       |                                  |
| McConnell, Elizabeth  | Ann - Information Re | esearch Tech 2           | Ŧ                                            |       |                                  |
| Start Date            | Å                    | End Date                 | Time Report Code                             | Hours | Comment X                        |
| 04-04-2020 08:00 AM   |                      | 04-04-2020 04:30 PM      | B - Banked Overtime                          | 2.0   | Elizabeth had to work 2 hrs on a |
| 1 [                   |                      |                          |                                              |       |                                  |

Click on 'My Team' to see your employees. You can also view the team of anyone in your area who manages others.

Click 'Yes-View Team' to see their employees

| Future Time Entries   | Past Time Entries | Add Time Entry For Employee   | Timesheets My Team |          |     |                 |
|-----------------------|-------------------|-------------------------------|--------------------|----------|-----|-----------------|
| My Team               |                   |                               |                    |          |     |                 |
| Name                  | ×                 | Title                         | Position #         | Start    | End | Manages Others  |
| Browder, Kimberly Cry | stal 🗠            | Accountant 2                  | 132100 (00)        | 8/8/2016 |     | No              |
| Douglas, Mitzi Jean   |                   | Assistant Director of Payroll | 111230 (00)        | 1/7/2014 |     | Noop            |
| Proffitt, Amanda Ann  |                   | Accountant 2                  | 204460 (00)        | 4/1/2014 |     | Yes - View Team |
| V <sup>-</sup>        |                   | $\nabla^{-}$                  |                    |          | V   |                 |

Click on 'Amanda Proffitt's team

| Amanda Proffitt's Team                | BACK TO MY TEAM            |                     |                   |               |
|---------------------------------------|----------------------------|---------------------|-------------------|---------------|
| Amanda has 0 Pending Time Entries to  | review.                    | Amanda has 2        | pending Timesheet | ts to review. |
| Future Time Entries Past Time Entries | Add Time Entry For Employe | e Timesheets Amanda | Proffitt's Team   | evel          |

The detail for their employees will be displayed

| Name                     | Title                       | Position #  | Start     | End  | Manages Others |
|--------------------------|-----------------------------|-------------|-----------|------|----------------|
| McConnell, Elizabeth Ann | Information Research Tech 2 | 135380 (00) | 6/26/2006 |      | No             |
| N 17                     | N 17                        |             |           | N 17 |                |

## Things to note:

- A new time report code was created for Hours Worked (HW). This is for clerical/support and administrative non-exempt employees only. They are required by the Fair Labor Standards Act to record their hours worked each day.
- Graduate Assistants can now enter hours worked in TRS for tracking purposes only. This is optional. They still need to submit their timesheet to their supervisor who will then approve the timesheet.
- Adjuncts, Post retirees, VA Academic Track, Temporary Monthly employees can also now enter hours worked in TRS for tracking purposes only. This is optional. These employees will still need to submit their timesheet to their supervisor who will then approve the timesheet.
- In the event that the employee is unable to enter their time, the time can be entered by their supervisor, their supervisor's supervisor or timekeeper.
- If the Time Entry is created / updated / deleted by anyone other than the employee, the employee will get an email stating this with the date, hours, time code, and any comments entered.
- If the Time Entry is created / updated / deleted by the employee then their direct supervisor will get an email stating the employee has requested the time entry with the date, hours, time code and any comments entered.